# RADview-HPOV/TDM

Network Management System for TDM Applications

IMX

### Contents

#### Preliminary Hardware Configuration

| 1. | Basic Configuration Tasks | 1   |
|----|---------------------------|-----|
| 2. | IMX–2T1/E1 Management     | 3   |
| 3. | Release Notes             | 3   |
|    | Telnet                    | . 3 |

## IMX

# Preliminary Hardware Configuration

This chapter describes the preliminary IMX hardware configuration necessary to enable the IMX management icon to be added to the HPOV map.

### 1. Basic Configuration Tasks

Preliminary hardware configuration for the IMX is performed using a Terminal Emulation program.

When selecting parameters, click the **F** and **B** keys to move forward and backwards among the possible values for the selected parameter. Click **Enter** to make a selection and the spacebar to move on to the next parameter.

#### ► To configure IMX-2T1/E1 from the supervisory terminal:

1. Enter the following Communication Parameters, and then click OK:

| Baud Rate: | <b>9.6</b> Kbps |
|------------|-----------------|
| Data Bits: | 8               |
| Stop Bits: | 1               |
| Parity:    | None            |

- 2. If AUTO (Autobaud) mode is enabled, press <CR> three times. IMX–2T1/E1 identifies the operating rate of the terminal and uses this rate for the current session.
- 3. If the terminal prompts for a password, enter the password and press <CR>.
- **Note** The default password is IMX.

If the IMX–2T1/E1 node number is not zero, enter the node number and password using the following syntax:

NODE<Space>'node number'<Space>'password'<CR>.

- 4. Enter the terminal definition by typing **DEF TERM** 'terminal type'<CR>. Valid terminal types are: TV920, VT52 and VT100
- **Note** If you enter DEF TERM without terminal type, IMX–2T1/E1 resets all control terminal codes to zero.

#### > To define serial port parameters:

1. Type **def sp** and press **Enter**.

The default parameters will be displayed.

- 2. Set SPEED to 9.6 Kbps.
- 3. Set AUXILIARY\_DEVICE to NMS\_Slip.
- 4. If you have a dial-out modem connected to the IMX-2T1/E1 set CALL\_OUT\_MODE to Enable.

#### ► To define system parameters:

1. Type **def sys**, then press **Enter**.

The default parameters will be displayed.

2. Set the DNLOAD\_Mode to TS1 to enable in–band and out–band communication.

#### > To define agent parameters to configure SNMP parameters:

- 1. Type **def agent** and click **Enter**.
- 2. Set desired parameters and press Enter.
- ► To assign a different logical name to the IMX-2T1/E1:
  - Type **db name** and enter a logical name of up to eight alphanumeric characters.
- ► To reset the IMX-2T1/E1:
  - Type **reset** to reinitialize the IMX-2T1/E1

#### > To define a data channel or Fractional T1 parameters:

- 1. Type **Ch2** and press **Enter**.
- 2. Enter desired parameters and press Enter.
- ► To set link parameters:
  - Type **def link** X (where X=link number) and press **Enter**.

#### ► To assign a node number to the unit:

- 1. Type **def node** and press **Enter**.
- 2. Type the node number (**0** if terminal controls a single IMX–2T1/E1, **1..255** for multidrop operation) and press **Enter**.

#### ► To specify multiplexer call-out parameters:

- 1. Type **def call** and press **Enter**.
- 2. Set desired parameters for NUMBER OF DIALING RETRIES, WAIT FOR CONNECT TIME, DIALING MODE, PRIMARY and ALTERNATE NUMBERS.

#### ► To complete the configuration:

• Type **bye** and click **Enter**.

The Terminal configuration window closes.

#### 2. IMX-2T1/E1 Management

The IMX–2T1/E1 can be managed via Telnet.

#### ► To manage the IMX-2T1/E1 via telnet:

- 1. Select the IMX–2T1/E1 icon on the WAN hierarchy map.
- 2. From the **Tools** menu, select **Terminal Connect** followed by Telnet (X term). The Telnet X(term) window appears.

#### 3. Release Notes

#### Telnet

The IMX-2T1/E1 does not have a graphical application. It is managed via Telnet.